Ministère de l'Enseignement supérieur, de la recherche scientifique et de l'innovation

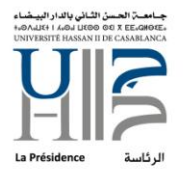

المملكة المغربية

وزارق التعليم العالمر والبحث العلمبر والإبتكار

# PROCEDURE DE CONFIGURATION MESSAGERIE INSTITUTIONNELLE SUR THUNDERBIRD

Ministère de l'Enseignement supérieur, de la recherche scientifique et de l'innovation

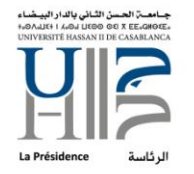

المملكة المغربية

وزارق التعليم العالمر والبحث العلمىر والإبتكار

# FICHE DE RÉFÉRENCE

# Référence du document

| Projet          | Configuration de la messagerie institutionnelle sur Thunderbird |
|-----------------|-----------------------------------------------------------------|
| Emetteur        | Houda Chaabani                                                  |
| Date d'émission | 27/02/2023                                                      |
| Nom du document | PROCEDURE_CONFIG_MAIL_THUNDERBIRD.pdf                           |

#### Historique des versions

| Version | Date       | Etat   | Description          |
|---------|------------|--------|----------------------|
| 1.0     | 27/02/2023 | Validé | Création du document |

## Diffusion

| Nom                    | Date | Vérification | Application | Approbation | Information |
|------------------------|------|--------------|-------------|-------------|-------------|
| Mme. Nabila Abouelfadl |      |              |             | Х           | Х           |
| DSI                    |      |              | х           |             | х           |
| Tout le personnel de   |      |              | х           |             | х           |
| l'université           |      |              |             |             |             |

Ministère de l'Enseignement supérieur, de la recherche scientifique et de l'innovation

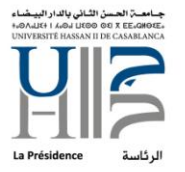

المملكة المغربية وزارة التعليم العالمر والبحث العلممر والإبتكار

# SOMMAIRE

| 4 |
|---|
| _ |
| 4 |
| 4 |
|   |
| 4 |
|   |

Ministère de l'Enseignement supérieur, de la recherche scientifique et de l'innovation

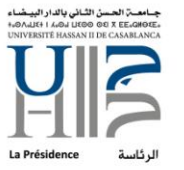

المملكة المغري وزارة التعليم العالى وال العلمر والإبت

**Généralités** 

La DSI<sup>1</sup> de l'UH2C<sup>2</sup>, fournit un accès messagerie comme outils de collaboration et échange professionnel en interne et vers l'externe.

# *Objet de la procédure*

Il s'agit d'un descriptif détaillé pour configurer l'accès à la messagerie professionnelle via Thunderbird.

**Domaine d'application :** 

Cette procédure est appliquée à tout le personnel de l'UH2C.

Détail des tâches

- 1- <u>Téléchargez et installez Thunderbird</u>
- a- Ouvrez votre navigateur Web et tape https://www.thunderbird.net/fr/
- b- Cliquez sur « téléchargement gratuit »

| < → C @     | O A https://www.thunderbird.net/fr/                                                                                                    | E \$ 5                       |
|-------------|----------------------------------------------------------------------------------------------------|------------------------------|
| Thunderbird | Fonctionnalités Modules S'impliquer Obtenir de l'aide                                                                                                    | À propas Blog 🛡 FAIRE UN DON |
| J           | Le courrier électronique, simple comme bonj                                                                                                    | jour.                        |
|             | Thunderbird est une application de messagerie facile à<br>configurer et à personnaliser — elle comporte de<br>nombreuses fonctionnalités très pratiques !                                                                                                    |                              |
|             | TÉLÉCHABGEMENT GRATUIT<br>Synamus et langais - Novertautis - Cantidentaint                                                                                                    |                              |
| A (         | Envie d'essayer de nouvelles fonctionnalités avant tout le monde ? Téléchargez la version bêta et prenez part à l'avenir de Thunderbird ! Thioward                                                                                                    |                              |
|             | Charter + Øftein         Othersprint         Othersprint | $\vee$                       |

<sup>&</sup>lt;sup>1</sup> Division du Système d'Information <sup>2</sup> Université Hassan II de Casablanca

| Royaume du Maroc                       |  |
|----------------------------------------|--|
| Ministère de l'Enseignement supérieur, |  |
| de la recherche scientifique           |  |
| et de l'innovation                     |  |

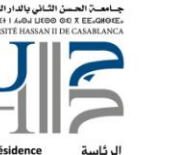

المملكة المغربية

وزارق التعليم العالمر والبحث العلمر والإبتكار

c – Après l'installation de l'application, dans la page d'accueil, allez **à Choisir l'élément à configurer -> Courrier électronique-> Configurez votre adresse électronique existante.** 

| underbird recherchera automatiquer                    | nent une configurat   | tion fonctionnelle et reco | mmandée du serveur |              |
|-------------------------------------------------------|-----------------------|----------------------------|--------------------|--------------|
| RENOM NOM                                             |                       | ()                         |                    |              |
| resse électronique                                    |                       |                            |                    | $\bigcirc 8$ |
| et de passe<br>Retenir le mot de passe                |                       |                            | 9                  | J. Coo       |
|                                                       | Annuler               | Continuer                  |                    |              |
| informations d'identification ne sont co<br>linateur. | onservées que localer | ment, sur votre            |                    |              |
|                                                       |                       |                            |                    |              |

d- Après installer le certificat et cliquer sur **continuer**.

| Votre nom complet<br>IPRENOM NOM                                                                                                    | 0                                |                                        |
|----------------------------------------------------------------------------------------------------|----------------------------------|----------------------------------------|
| Adams distantan                                                                                                    |                                  |                                        |
| VOTRE ADRESSE@univh2c.ma                                                                                                    | O                                |                                        |
|                                                                                                    |                                  | •• ••                                  |
| Mot de pase                                                                                                    |                                  |                                        |
| Retenir le mot de passe                                                                                                    | nt Exchange.                     |                                        |
| Retenir le mot de passe  Configuration trouvéle pour un serveur Microsol  Configuration disponible  Dischange/Office365 Utiliser le serveur Microsoft Exchange ou les ser                                              | n Euchange.                      |                                        |
| Retenir le mot de passe     Configuration trouvéle pour un serveur Microsof     Configuration disponible     Exchange/Office365     Utiliser le serveur Microsoft Exchange ou les ser     d'Office 365                 | n Euchange.<br>Vices cloud       |                                        |
| Retenir le mot de passe Configuration trouvée pour un serveur Microsof Configuration disponible Exchange/Office365 Utiliser le serveur Microsoft Exchange ou les sen d*Office 365 Exchange/Serves exch-car03.unithZcma | ۳۵<br>ft Exchange.<br>vices doud | Vous ne savez, pas quoi sélectionner ? |

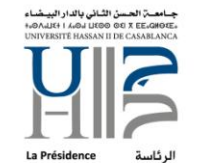

المملكة المغربية

وزارق التعليم العالمر والبحث العلمبر والإبتكار

e – Ensuite vous pouvez accéder à votre boite mail.

Royaume du Maroc

Ministère de l'Enseignement supérieur,

de la recherche scientifique et de l'innovation

| E helpdesk                                                                      |                                                                                                    |                                                                                                    |                                                                                                    |                                                                                                    | - 0   |
|---------------------------------------------------------------------------------|----------------------------------------------------------------------------------------------------|----------------------------------------------------------------------------------------------------|----------------------------------------------------------------------------------------------------|----------------------------------------------------------------------------------------------------|-------|
| Blacker v Zhin (75                                                              | guette V Di Filter registe                                                                                                    | eder (DrHD                                                                                                    |                                                                                                    | II Extrements                                                                                                    | <     |
| Dealers -                                                                       | P Black Ston Stone Church Branjam                                                                                                    | D Filtrer on messages +Ool+Maj+Ex                                                                                                    |                                                                                                    | 22 Mer                                                                                                    | < 0 > |
| <ul> <li>Constant Age ganglouidh and an anna anna anna anna anna anna</li></ul> | b         0         Note         Matter system           0         0         0         0         Matter system           0         0         0         0         0         0         0         0         0         0         0         0         0         0         0         0         0         0         0         0         0         0         0         0         0         0         0         0         0         0         0         0         0         0         0         0         0         0         0         0         0         0         0         0         0         0         0         0         0         0         0         0         0         0         0         0         0         0         0         0         0         0         0         0         0         0         0         0         0         0         0         0         0         0         0         0         0         0         0         0         0         0         0         0         0         0         0         0         0         0         0         0         0         0         0 | the meansproof do prive yourds<br>0 HUMORERACE<br>1 HUMORERACE<br>2 HUMORERACE<br>2 HUMORERACE<br>3 HUMORERACE<br>3 HUMORERACE | Bon     Inc     PARODELTAB     PARODELTAB | •         •         •         •         •         •         •         •         •         •         •         •         •         •         •         •         •         •         •         •         •         •         •         •         •         •         •         •         •         •         •         •         •         •         •         •         •         •         •         •         •         •         •         •         •         •         •         •         •         •         •         •         •         •         •         •         •         •         •         •         •         •         •         •         •         •         •         •         •         •         •         •         •         •         •         •         •         •         •         •         •         •         •         •         •         •         •         •         •         •         •         •         •         •         •         •         •         •         •         •         •         •         •         •         •         •         • |       |

2-Archivage de vos emails sous ThunderBird

Les messages ne peuvent être archivés que manuellement et pas automatiquement. Les messages archivés sont indexés par la recherche de Thunderbird.

a- Cliquez sur les 3 barres en haut à droite puis sur « Paramètres des comptes » :

|                  |            | ⊞             | ×=       | —       | đ | $\times$ |
|------------------|------------|---------------|----------|---------|---|----------|
|                  |            |               |          |         |   | ≂        |
|                  | +          | Nouveau       |          |         |   | >        |
|                  | U          | Pièces jointe | 25       |         |   | >        |
|                  |            | Édition       | ж        | 6       | Ē | >        |
|                  | ۹          | Rechercher    |          |         |   | >        |
|                  |            | Imprimer      |          |         |   | >        |
|                  | Ľ          | Enregistrer o | omme     |         |   | >        |
|                  | Ŵ          | Vider la cort | eille    |         |   |          |
|                  | <b>ż</b> - | Modules co    | mplémer  | itaires |   |          |
|                  | ⊡          | Paramètres    | des comp | otes    |   |          |
|                  | ☆          | Options       |          |         |   |          |
|                  | ~          | Personnalise  | er       |         |   | >        |
|                  |            | Fichier       |          |         |   | >        |
|                  |            | Affichage     |          |         |   | >        |
|                  |            | Aller à       |          |         |   | >        |
|                  |            | Messages      |          |         |   | >        |
|                  |            | Outils        |          |         |   | >        |
| → Transférer 🖻 A | ?          | Aide          |          |         |   | >        |
|                  | С          | Quitter       |          |         |   |          |

Royaume du Maroc Ministère de l'Enseignement supérieur,

de la recherche scientifique et de l'innovation

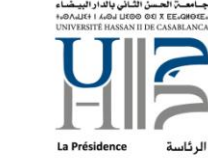

المملكة المغربية وزارة التعليم العالم والبحث العلمم والإبتكار

b- Allez dans **« Copies et dossiers »** Dans la partie Archives de messages cochez **« Conserver les archives dans : »** et ensuite sélectionnez dans Dossier <Archives> dans : **Dossiers locaux** 

|   | Boîte de réception - VOTRE ADRES                | Paramètres des comptes Co 🗙            |                                                                            |        |
|---|-------------------------------------------------|----------------------------------------|----------------------------------------------------------------------------|--------|
| A |                                                 |                                        |                                                                            |        |
|   | VIX VOTRE ADRESSE@univh2c.ma                    | Copies et dossiers                     |                                                                            |        |
|   | Copies et dossiers                              | Lors de l'envoi de messages, au        | utomatiquement :                                                           |        |
| Q | Rédaction et adressage                          | Placer une copie dans :                |                                                                            |        |
|   | Chiffrement de bout en bout                     | Dossier « Envoyés » de :               | VOTRE ADRESSE@univh2c.ma                                                   | $\sim$ |
|   | <ul> <li>Paramètres serveur</li> </ul>          |                                        | d Élémente envenée eur VOTRE ADRESSE Queinhac ma                           | ~      |
|   | Copies et dossiers                              | Autre dossier .                        | V Elements envoyes sur vorke Abkesse@univize.ma                            | Ť      |
|   | Rédaction et adressage                          | Placer les réponses dans le            | dossier du message auquel il a été répondu                                 |        |
|   | Chiffrement de bout en bout                     | Mettre en copie ces adresses :         |                                                                            |        |
|   | Dossiers locaux     Daramètres des indésirables | Mettre en <u>c</u> opie cachée ces adr | esses : Adresses séparées par des virgules                                 |        |
|   | Espace disque                                   | Laissez vide le champ d'adresse por    | ur afficher toujours la ligne d'adresses en commençant un nouveau message. |        |
|   | 🗟 Serveur sortant (SMTP)                        | Archives des messages                  |                                                                            |        |
|   |                                                 | Conserver les archives dans :          |                                                                            |        |
|   |                                                 |                                        | COLDE ADDESSEQualida 2 ma                                                  |        |
|   |                                                 | Upossier « Archives » dans :           |                                                                            | ~      |
|   |                                                 | Autre :                                | VOTRE ADRESSE@univn2c.ma                                                   |        |
|   |                                                 |                                        | 🛅 Dossiers locaux                                                          |        |
|   |                                                 |                                        |                                                                            |        |
|   |                                                 | Brouillons et modèles                  |                                                                            |        |
|   |                                                 | Dossier « Brouillons » de :            | M houda.chaabani@univh2c.ma                                                | $\sim$ |
|   |                                                 |                                        |                                                                            |        |
|   |                                                 | Autre dossier :                        | Brouillons sur VOTRE ADRESSE@univh2c.ma                                    | ~      |
|   |                                                 | Conserver les modèles dans :           |                                                                            |        |
|   |                                                 | O Dossier « Modè <u>l</u> es » de :    | VOTRE ADRESSE@ univh2c.ma                                                  | ~      |
|   |                                                 | O Autr <u>e</u> dossier :              | 🗈 Choisir le dossier                                                       | $\sim$ |
|   |                                                 | Demander une confirmation gua          | and les messages sont enregistrés                                          |        |
|   |                                                 |                                        |                                                                            |        |

Ministère de l'Enseignement supérieur, de la recherche scientifique et de l'innovation

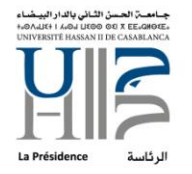

المملكة المغربية

وزارة التعليم العالر وال العلمر والإبتد

 b- Cliquez sur « Options d'archivage... » Choisissez soit « Les dossiers archivés annuellement » » (1 dossier par année) soit « Les dossiers archivés mensuellement » (1 dossier par année et par mois) Cochez la case « Conserver la structure existante des dossiers archivés » puis cliquez sur « OK ».

| ×      | Boîte de réception - VOTRE ADRE                                                                                                    | Paramètres des comptes Co 🗙                                                                         |                                                                                                    |                                                     |            |
|--------|----------------------------------------------------------------------------------------------------|----------------------------------------------------------------------------------------------------|----------------------------------------------------------------------------------------------------|-----------------------------------------------------|------------|
| A      |                                                                                                    |                                                                                                    |                                                                                                    |                                                     |            |
|        | VOTRE ADRESSE@univh2c.ma                                                                                                    | Copies et dossiers                                                                                  |                                                                                                    |                                                     |            |
| 9<br>9 | Paramètres serveur<br>Copies et dossiers<br>Rédaction et adressage<br>Chiffrement de bout en bout<br>✓ ☑ HEIPDESKUH2C@univh2c.ma<br>Paramètres serveur<br>Copies et dossiers | Lors de l'envoi de messages, au  Placer une copie dans :  Dossier « Engoyés » de :  Autre dossier : | itomatiquement :           VOTRE ADRESSE@univh2c.ma         #           fléments envoyés sur         # |                                                     |            |
|        | Rédaction et adressage                                                                                                    | Placer les réponses dans le c                                                                       | dossier du message auquel il a été répon                                                               | du                                                  |            |
|        | Chiffrement de bout en bout                                                                                                    | Mettre en copie ces adresses :                                                                      |                                                                                                    | les                                                 |            |
|        | <ul> <li>Dossiers locaux</li> <li>Paramètres des indésirables</li> </ul>                                                                                                    | Mettre en <u>c</u> opie cachée ces adre                                                             | Adresses séparées par des virgu                                                                        | Options d'archivage                                 |            |
|        | Espace disque                                                                                                    | Laissez vide le champ d'adresse pour afficher toujours la ligne d'adresses en com                   |                                                                                                    | Lors de l'archivage des messages, les placer dans : |            |
|        | шу                                                                                                    | Archives des messages                                                                               |                                                                                                    |                                                     |            |
|        |                                                                                                    | Conserver les arc <u>h</u> ives dans :                                                              |                                                                                                    | Les dossiers <u>a</u> rchives annuellement          |            |
|        |                                                                                                    | O Dossier « Archives » dans :                                                                       | 🗀 Dossiers locaux                                                                                      | Les dossiers archivés <u>m</u> ensuellement         |            |
|        |                                                                                                    | Autre :                                                                                             | 🖺 Choisir le dossier                                                                                   | Conserver la structure existante des dossiers arc   | chivés     |
|        |                                                                                                    |                                                                                                    |                                                                                                    | Exemple                                             |            |
|        |                                                                                                    |                                                                                                    |                                                                                                    | ✓ 🕅 Archives                                        | ^          |
|        |                                                                                                    | Brouillons et modèles                                                                               |                                                                                                    | V 🛅 2020                                            |            |
|        |                                                                                                    | Conserver les brouillons dans :                                                                     |                                                                                                    | ✓ ➡ 2020-11                                         |            |
|        |                                                                                                    | O Dossie <u>r</u> « Brouillons » de :                                                               | VOTRE ADRESSE@univh2c.ma                                                                               | Courrier entrant                                    | ~          |
|        |                                                                                                    | O Autre dossier :                                                                                   | Brouillons sur VOTRE ADRESSE@univ                                                                      | _                                                   | OK Annular |
|        |                                                                                                    | Conserver les modèles dans :                                                                        |                                                                                                    |                                                     | Ainder     |
|        |                                                                                                    | 🔘 Dossier « Modèles » de :                                                                          | VOTRE ADRESSE@univh2c.ma                                                                               | ×                                                   |            |
|        |                                                                                                    | Autr <u>e</u> dossier :                                                                             |                                                                                                    |                                                     |            |
|        |                                                                                                    | Demander une confirmation gua                                                                       | nd les messages sont enregistrés                                                                       |                                                     |            |
|        |                                                                                                    |                                                                                                    |                                                                                                    |                                                     |            |

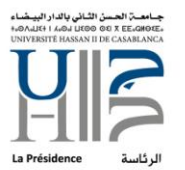

Ministère de l'Enseignement supérieur,

de la recherche scientifique

et de l'innovation

المملكة المغربية

وزارة التعليم العالى والبحث العلمر والإبتكار

c- Sélectionnez le ou les emails à archiver puis clic droit et ensuite « Archiver ».

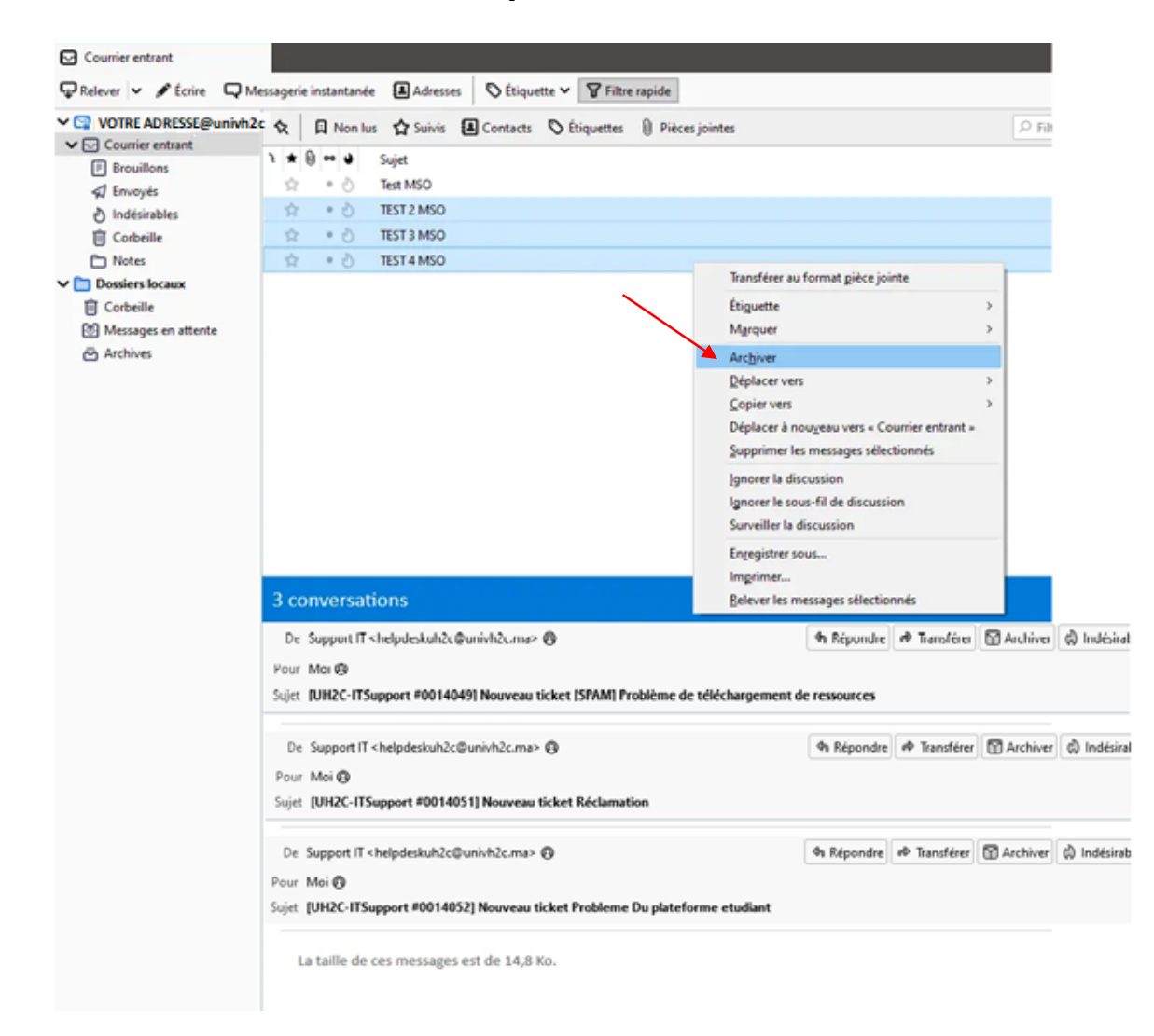

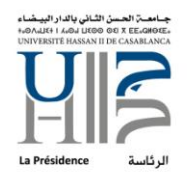

Ministère de l'Enseignement supérieur, de la recherche scientifique

et de l'innovation

المملكة المغربية

وزارق التعليم العالم والبحث العلمبر والإبتكار

e - Vous retrouverez vos emails archivés dans « Dossiers locaux » -> « Archives ».

| 2021                        |                                                                     |                                                      |  |  |  |
|-----------------------------|---------------------------------------------------------------------|------------------------------------------------------|--|--|--|
| 🖓 Relever 👻 🖋 Écrire 🛛 🖓 Me | ssagerie instantanée                                                | ie 🖪 Adresses 🔊 Étiquette 🛩 🍞 Filtre rapide          |  |  |  |
| VOTRE ADRESSE@univh2c       | 🛠 🛛 🛛 Non lus                                                       | us 🟠 Suivis 🔳 Contacts 🛇 Étiquettes 🔋 Pièces jointes |  |  |  |
|                             | **0**                                                               | Sujet                                                |  |  |  |
| 🕼 Envoyés                   | A •0                                                                | TEST 2 MSO                                           |  |  |  |
| ð Indésirables              | 1 · 0                                                               | TEST 3 MSO                                           |  |  |  |
| Corbeille                   | H .0                                                                | 1514 MSO                                             |  |  |  |
| Dossiers locaux             |                                                                     |                                                      |  |  |  |
| Corbeille                   |                                                                     |                                                      |  |  |  |
| (1) Messages en attente     | )                                                                   |                                                      |  |  |  |
| ✓ 	⊕ Archives               |                                                                     |                                                      |  |  |  |
| 2021                        |                                                                     |                                                      |  |  |  |
|                             |                                                                     |                                                      |  |  |  |
|                             |                                                                     |                                                      |  |  |  |
|                             |                                                                     |                                                      |  |  |  |
|                             |                                                                     |                                                      |  |  |  |
|                             |                                                                     |                                                      |  |  |  |
|                             |                                                                     |                                                      |  |  |  |
|                             | 25.270.024.4                                                        |                                                      |  |  |  |
|                             | De Support IT <helpdeskuh2c@univh2c.ma> @</helpdeskuh2c@univh2c.ma> |                                                      |  |  |  |
|                             | Sujet TEST 2 MSO                                                    | ,                                                    |  |  |  |

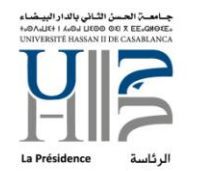

المملكة المغربية وزارة التعليم العالمر والبحث العلمر والإبتكار

f- Archive automatiquement les anciens mails avec l'extension Autoarchive.

**Royaume du Maroc** 

Ministère de l'Enseignement supérieur,

de la recherche scientifique et de l'innovation

- Cliquez sur **les 3 barres** en haut à droite puis sur **« Modules complémentaires et thèmes »** :

|                                                                | -   |                               |        |
|----------------------------------------------------------------|-----|-------------------------------|--------|
|                                                                | +   | Nouveau                       | >      |
|                                                                | 0   | Pièces jointes                | >      |
|                                                                |     | Édition 📈 🗉 [                 | 1 >    |
| Gérer les filtres des messages 🛛 🤌 Chiffrement de bout en bout | Q   | Rechercher                    | >      |
|                                                                | 8   | Imprimer                      | Ctrl+P |
|                                                                | C.  | Enregistrer comme             | >      |
|                                                                | 6   | Vider la corbeille            |        |
|                                                                | 5.7 | Modules complémentaires et th | èmes   |
| Discussion 🔗 Espace de fichiers 🔊 Flux 🕮                       | Ø   | Paramètres des comptes        |        |
|                                                                | Ę   | Paramètres                    |        |
|                                                                |     | Fichier                       | >      |
|                                                                |     | Affichage                     | >      |
|                                                                |     | Aller à                       | >      |
|                                                                |     | Messages                      | >      |
|                                                                |     | Évènements et tâches          | >      |
|                                                                |     | Outils                        | >      |
|                                                                | 0   | Aide                          | >      |
|                                                                | Ċ   | Quitter                       |        |

Sur la barre de recherche taper : Archive

-

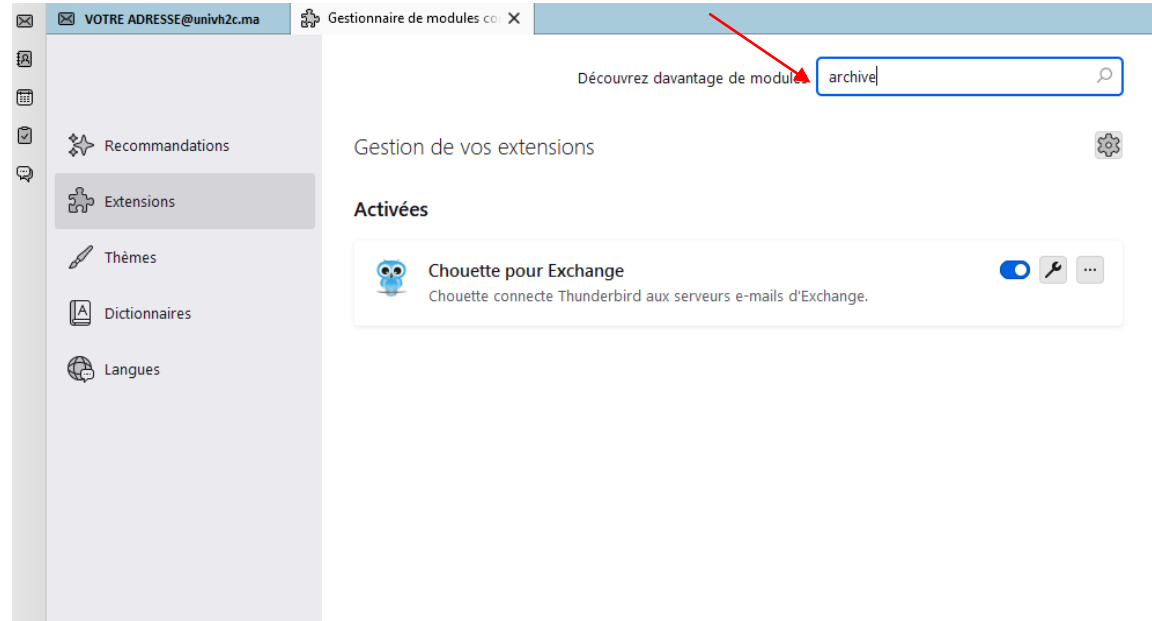

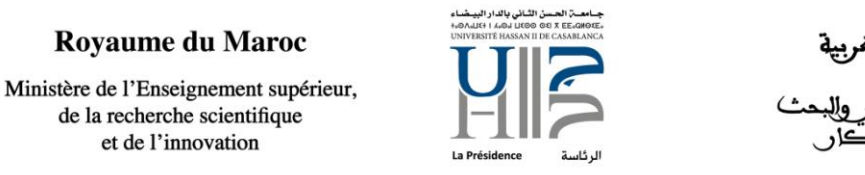

المملكة المغربية

وزارة التعليم العالى والبحث العلمى والإبتكار

- Installer l'extension « AutoarchiveReloaded ».

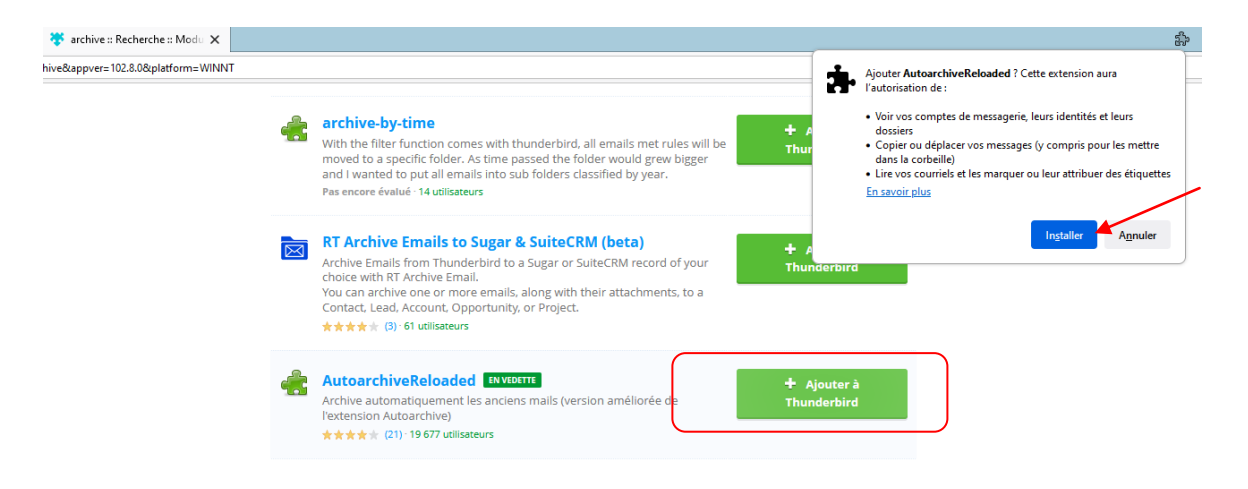

- En revenant sur l'onglet précédant **« Modules complémentaires et thèmes »** cliquer sur les options de module de l'extension téléchargé.

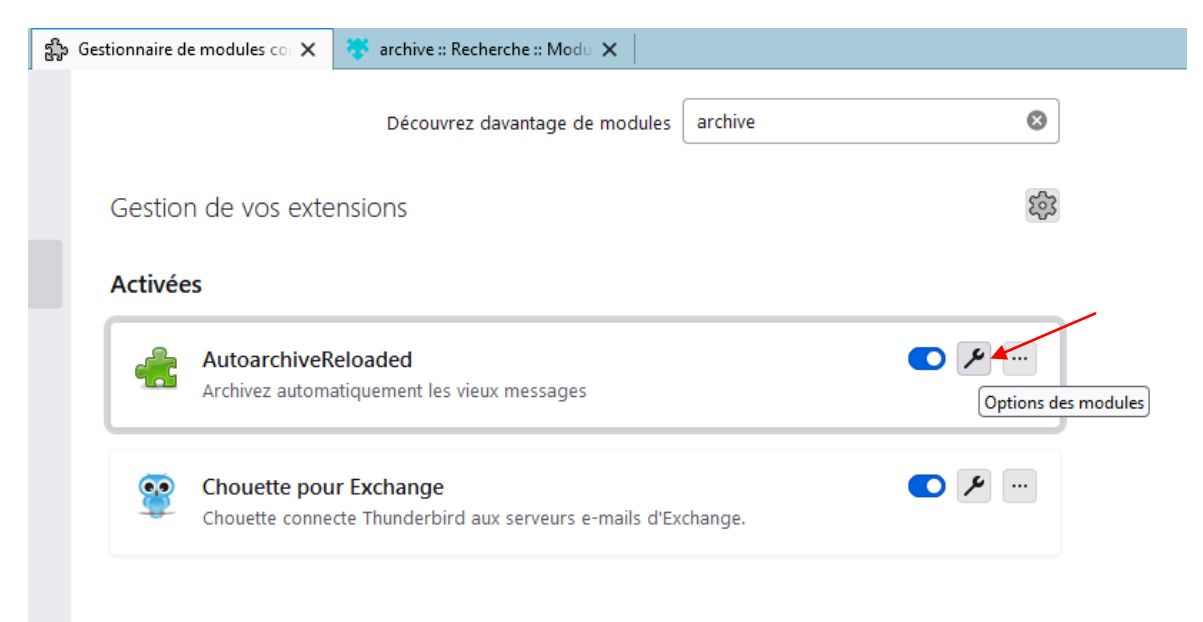

# Royaume du Maroc Ministère de l'Enseignement supérieur,

de la recherche scientifique et de l'innovation

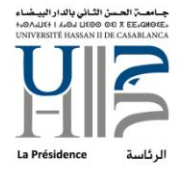

المملكة المغربية وزارة التعليم العالم والبحث العلمر والإبتكار

Les onglets suivants présentent les comptes de messagerie synchronisés, et les dossiers locaux. Pour chacun, on peut définir la durée à partir de laquelle on veut archiver les mails.
 On peut définir une durée différente pour les mails non lus, suivis, étiquetés et autres
 Gestionnaire de modules co X

| 5-bdf-26dcd127ab0a/options.html                                                                                                    |
|----------------------------------------------------------------------------------------------------|
| Paramètres d'AutoarchiveReloaded                                                                                                    |
| General Dossiers locaux HELPDESKUH2C@univh2c.ma votre ADRESSE@univh2c.ma                                                                                                    |
| paramètres spécifiques au compte Dossiers locaux                                                                                                    |
| Archiver les messages non-lus de plus de         360         jours                                                                                                    |
| Image: Archives les messages suivis (avec une étoile) de plus de 360 jours         360                                                                                                    |
| Image: Archives les messages étiquetés (avec des mots-clés) de plus de 360 jours         360                                                                                                    |
| Image: Archiver tous les autres messages de plus de 360 jours         360         jours                                                                                                    |
| Souvenez-vous: En plus de cette option vous devez également configurer les paramètres d'archivage de Thunderbird dans 'Copies & Dossiers'! Note: Ces paramètres ne sont pas disponibles pour les comptes de flux (ex: RSS) ou les dossiers locaux. Vous pouvez seulement les archiver avec les paramètres par défaut (ou en définissant manuellement les préférences globales 'mail.identity.default.archive_granularity' / 'mail.identity.default.archive_keep_folder_structure'). |
| Sauvegarder les paramètres                                                                                                    |
| You can start autoarchiving manually via an own symbol in the toolbar. If the symbol is not there, you have to set this up once. In the main tab of Thunderbird press the right mouse button at the toolbar and choose 'customize'. Find the Autoarchive symbol und drag at the toolbar.                                                                                                    |
|                                                                                                    |

- Maintenant, pour lancer l'archivage, un seul clic sur le bouton dans la barre de menu suffit.

| 🕒 Archivage automatique 🖌 📃                   |
|-----------------------------------------------|
| Archivage automatique<br>Paramètres du compte |

--Fin du document--